## NAVIGATING IN APPCENTRAL QUICK USER GUIDE

## Page Navigation

One advantage to completing documentation electronically is the guidance AppCentral offers by highlighting required fields, attachments or actions required by the practitioner. Below are some key features:

 A Red Banner above the document tells you which document pages contain fields which must be filled for the document to be submitted to Medical Affairs Office and which

Fax or Altach In

E: This pre-apple o to medical staff

attachments you must make to the document if any.

- Messages from the Medical Affairs office to a practitioner will be displayed on top of the application form, such as 'action required'.
- The green page arrows in the upper right corner of the document allow navigation between pages.
- The application has required fields that can be identified on the pages that have a **red** background in the navigation.
- You may jump to any page in this series by clicking on its number in this pop-up
- The page number with a **dark border** is the current the page open for review.

Professional/Incorporated Name:

Address Line 1

Email Address:

Citv

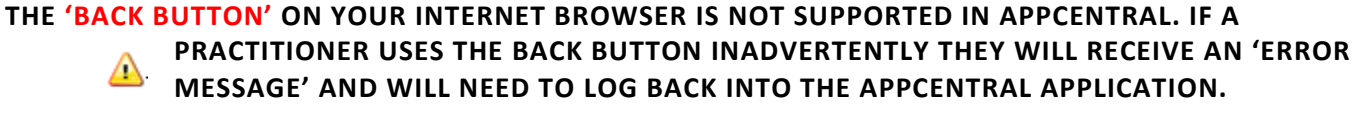

Address Line 2:

Ext:

Fax:

() -

Pager:

Ext:

Phone:

()

Cell:

BUSINESS CONTACT INFORMATION

Postal Code:

Province:

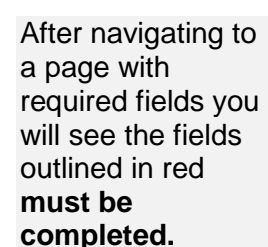

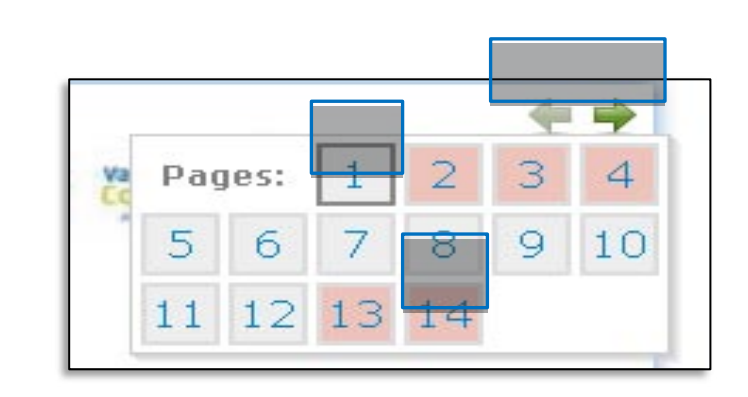

A Sudar Thomas and

PRE-APPLICATION

BC MQI

|                            | BUSI            | NESS CONTA              | CT INFORMATION           |      |                 |      |
|----------------------------|-----------------|-------------------------|--------------------------|------|-----------------|------|
| Professional/Incorporated  | Name:           |                         |                          |      |                 |      |
| Address Line 1:<br>Address |                 |                         | Address Line 2:          |      |                 |      |
| <b>Citv:</b><br>City       | Province:<br>BC | Postal Code:<br>V5V 4R4 | Phone:<br>(555) 555-5555 | Ext: | Fax:<br>( ) -   | Ext: |
| Email Address:<br>email    |                 |                         | Cell:<br>( ) -           |      | Pager:<br>( ) - | jak  |

All of the required fields on the page must be completed before the **red outline** disappears.

| -               | SITE SELECTION              |                                              | ]                                  |
|-----------------|-----------------------------|----------------------------------------------|------------------------------------|
| Primary Site :  | Burnaby Hospital            | Medical Staff Category           Provisional | Fields populate                    |
| Alternate Site: | Chilliwack General Hospital | Provisional                                  | text are ones the practitioner car |
| Alternate Site: | Select Item                 | Select Item                                  | They are pre-pe<br>based on the in |
| Altemate Site:  | Select Item                 | Select Item                                  | into Visual Cac                    |
| Altemate Site:  | Select Item                 | Select Item                                  |                                    |

d with grey hat the i't change. opulated formation fairs enters tus.

| Fields with blue  |
|-------------------|
| text will not     |
| import into       |
| Visual Cactus.    |
| These fields will |
| be entered        |
| manually into     |
| Visual Cactus     |
| by Medical        |
| Affairs.          |

| COMMITTEE MEMBERSH         | IP AND LEADERSHIP ROLES |                 |
|----------------------------|-------------------------|-----------------|
| Facility or Program:       |                         |                 |
| Committee/Leadership Role: | From: (vyvy/mm/dd)      | To: /yyyy/mm/dd |
| Facility or Program:       |                         |                 |
| Committee/Leadership Role: | From: (yyyy/mm/dd)      | To: /yyyy/mm/dd |
| Facility or Program:       |                         |                 |
| Committee/Leadership Role: | From: (yyyy/mm/dd)      | To: (vyyy/mm/dd |

- An application that is returned will be highlighted in yellow and signals to the practitioner that the field/s must be updated and resubmitted to Medical Affairs.
- A green outline is used to identify any fields that were updated by the practitioner.
- The highlights that were originally added remain highlighted after the document is submitted back to Medical Affairs.
- A practitioner may choose to include a message

|                     | EMERGENCY           | CONTACT INFORMATION                         |
|---------------------|---------------------|---------------------------------------------|
| First Name:<br>Jane | Last Name:<br>Stang | Relationship to Applicant (optional<br>Wife |
| Notes:              |                     |                                             |

## Fill Out and Submit

• The Provincial Application and Privilege Request Forms can be submitted to Medical Affairs using the green submit button at the bottom of the application, or the green submit button at the top of the application.

| Fax or Attach Image                                                                                                    | Submit                                                                                                    | <u>Field</u>                                                                      |                                                                                                    |                                                                                                    |                             |
|----------------------------------------------------------------------------------------------------|----------------------------------------------------------------------------------------------------|-----------------------------------------------------------------------------------|----------------------------------------------------------------------------------------------------|----------------------------------------------------------------------------------------------------|-----------------------------|
|                                                                                                    | Add a me                                                                                                    | essage (opti                                                                      | onal)                                                                                                    |                                                                                                    |                             |
| I understand and agree that<br>competence, character, eth<br>such information to the sat                                                                     | Submit<br>Send to MSO fo                                                                                     | r review                                                                          | T                                                                                                    | roper evaluation of my pro<br>and for responding to any                                                                             | fessional<br>inquiries abou |
| l agree to<br>abide by the Code of E                                                                                                    | thics as adopted by m                                                                                        | y professional Co                                                                 | llege at all times du                                                                                                    | uring my appointment to the                                                                                                    | Medical Staff               |
| l agree to         abide by the Code of E         maintain and provide a         reclare that the infor         l declare that the infor                     | thics as adopted by m<br>proof of professional li<br>mation submitted by i                                   | y professional Co<br>ability insurance<br>me in this applica<br>of the Provincial | llege at all times du<br>protection approp<br>tion is true to the i<br>Health Services Au                                         | uring my appointment to the<br>riate to my professional activ<br>pest of my knowledge.                                              | Medical Staff               |
| l agree to     abide by the Code of E     maintain and provide     I declare that the Infor I hereby apply for appointment Name: Doogie Test Howser, M       | thics as adopted by m<br>aroof of professional li<br>mation submitted by 1<br>t to the Medical Staff o<br>D  | y professional Co<br>ability insurance<br>me in this applica<br>f the Provincial  | llege at all times du<br>protection approp<br>tion is true to the I<br>Health Services Au<br>Signature: Doogk<br>Date: 2015/10/12 | uring my appointment to the<br>riate to my professional activ<br>best of my knowledge.<br>athority Health Authority<br>e Howser, MD | Medical Staff               |
| l agree to     abide by the Code of E     maintain and provide     I declare that the Infor     hereby apply for appointment     Name: Doogie Test Howser, M | thics as adopted by m<br>aroof of professional li<br>mation submitted by 1<br>et to the Medical Staff o<br>D | y professional Co<br>ability insurance<br>me in this applica<br>of the Provincial | llege at all times di<br>protection anorop<br>tion is true to the 1<br>Health Services Au<br>Signature: Doogk<br>Date: 2015/10/12 | uring my appointment to the<br>riate to my professional activ<br>best of my knowledge.<br>athority Health Authority<br>e Howser, MD | Medical Staff               |

• The submit button at the top of the application form is the only place where a practitioner can include a message for Medical Affairs. This option is not available on the bottom submit button.